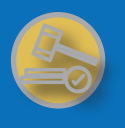

# **Add Entity**

The Add Entity screen allows users to add a Company to their Company Complaint Dashboard.

- Under "Type:" select Company Complaint .
- Select your jurisdiction and input your Company Complaint PIN (provided by the state) and a required identifier.
- Click "Add to Cart"

| NAIC INSURANCE COMMISSIONERS                 | ABOU                |
|----------------------------------------------|---------------------|
| SBS for Organizations                        |                     |
| ■     State Services •     Go To Dashboard • |                     |
| 1 Application / 2 Review / 3 Payment Details |                     |
| ADD EN                                       | TITY CART           |
| Type:                                        |                     |
| Company Complaint 👻                          |                     |
| Company Complaint                            |                     |
| * Jurisdiction:                              | FEIN:               |
| Demo 🗸                                       |                     |
| * Company Complaint PIN:                     | NAIC CoCode:        |
| 3333333                                      |                     |
|                                              | SBS Company Number: |
|                                              |                     |
|                                              |                     |

Add to Cart Reset

# 2

**Review Added Entity** 

After adding an entity to the cart, the review screen is displayed. This allows the user to quickly verify the information one last time before adding the entity.

| A Please review the r | new entities you selected for a | ddition to your Manage | ed account, click "Next" | to continue, click "Previous" to Edit or c | ick "Cancel" to return to the home page. |  |
|-----------------------|---------------------------------|------------------------|--------------------------|--------------------------------------------|------------------------------------------|--|
|                       |                                 |                        |                          |                                            |                                          |  |
|                       |                                 |                        |                          | Company Complaint                          |                                          |  |
| urisdiction           | SBS Company<br>Number           | NAIC CoCode            | FEIN                     | Company Type                               | Company Name                             |  |
|                       |                                 |                        |                          |                                            | Design Commenter and                     |  |

Previous Next Finish Cancel

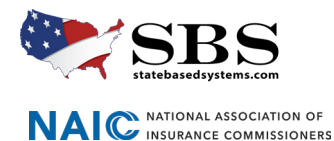

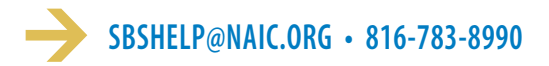

## View Confirmation

The view entity page provides the confirmation and displays a summary of the entity added. Clicking the "Go to Company Complaint Dashboard" link will take the user directly to the company's dashboard.

| State Based Syste                                | ms                                                      |                                    |                         |
|--------------------------------------------------|---------------------------------------------------------|------------------------------------|-------------------------|
| E State Services                                 | ard 🗸                                                   |                                    |                         |
| You have successfully added one or more          | entities to your account! A confirmation email contair  | ning the summary information below | v is being sent to you. |
| Thank you for using NAIC's State Based System    | s (SRS). For information about other services offered t | hrough SBS, vicit: www.statebaseds | vstems com              |
| mank you for using twice's state based system    | s (555), For mornator about other services onered t     | niough 555, visit ministateouseus  | Jacona                  |
| Payment Information                              |                                                         |                                    |                         |
| Transaction Type: Add Entity                     | Transaction Date: 04/22/2024                            | Amount Paid:                       | \$0.00                  |
| Go To Company Complaint Dashboard                |                                                         |                                    |                         |
| Note: All fees will appear as a charge from NAI  | C State Based Systems on your monthly credit card sta   | tement.                            |                         |
| If you have questions regarding your transaction | on:                                                     |                                    |                         |
| Call the SBS Help Desk at 816-783-8990 I         | petween the hours 8:00 a.m 5:00 p.m. (CT) Monday-F      | riday (except holidays)            |                         |

· Send an email anytime to sbshelp@naic.org. If the email message is send to the Help Desk outside the time above, it will be answered the next business day.

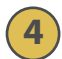

## **Company Complaint Dashboard**

On the dashboard, company staff will be able to view all companies added to their account and setup their User Settings for Notifications.

|     | SBS for Org<br>State Based Systems | anizations     |                                    |            |                   |                                                   | 175                               |
|-----|------------------------------------|----------------|------------------------------------|------------|-------------------|---------------------------------------------------|-----------------------------------|
| =   | State Services - Go T              | To Dashboard 👻 |                                    |            |                   |                                                   |                                   |
|     |                                    | <b>.</b>       | O.                                 |            | 4                 |                                                   |                                   |
|     |                                    | Add Entity     |                                    | ings       | Notifications     |                                                   |                                   |
| Con | npany Complaint Matrix             |                |                                    |            |                   |                                                   |                                   |
| Ex  | kpand/Collapse All                 |                |                                    |            |                   |                                                   |                                   |
|     | License State                      | NAIC CoCode    | Company Name                       | FEIN       | NAIC Group Number | Mailing Address                                   | Company External<br>Complaint PIN |
| 0   | Demo                               | 11111          | Alaska Test Company                |            | 5026              | 9998 Road Mlg<br>Juneau, AK 99801                 | 111111111                         |
| 0   | Demo                               | 22222          | Kellan Investments Test<br>Company | 01-5434624 | 468               | 17 Hickamore<br>Paisley, ZZ 12341                 | 222222222                         |
| 0   | Demo                               | 33333          | Opal Insurance                     | 01-5464452 | 468               | 5478 West Sherman St #123<br>Marcelline, ZZ 64824 | 333333333                         |

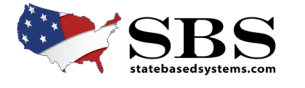

NAIC NATIONAL ASSOCIATION OF INSURANCE COMMISSIONERS

6

## Setup Notifications

Click "User Settings" to opt in to receive system and/or email notifications when new attachments and direct messages are added to cases. It is recommended to start with receiving both system and email notifications.

Ensure "Yes" is selected and click Save.

| Jser Settings                   |                        |                      |                             |                      |            |        |              |
|---------------------------------|------------------------|----------------------|-----------------------------|----------------------|------------|--------|--------------|
| Notifications - Company         | y Complaint            |                      |                             |                      |            |        |              |
| Select "Yes" to receive         | e an email or system n | otification for chan | ges to your account.        |                      |            |        |              |
| Yes/No to all Sys               | stem Notifications: 🗸  | Select All           | Yes/No to all to            | Email Notifications: | Select All |        |              |
|                                 | System                 | Email                |                             | System               | Email      | System | Email        |
| Direct Message<br>Notification: | ✓ Yes                  | ✓ Yes                | Attachment<br>Notification: | ✓ Yes                | ✓ Yes      |        |              |
|                                 |                        |                      |                             |                      |            |        |              |
|                                 |                        |                      |                             |                      |            | Ht Sa  | ave 🗙 Cancel |

### **View Complaint Cases**

Click the black arrow next to each company on the left side of the screen to view complaint cases. Notice cases can be filtered and also exported to excel.

Closed cases will display for 60 days from the closed date.

Click the case tracking id to view the case information

| Con | npany Complaint Matrix    |                                  |             |                            |           |               |                |            |                      |                                           |            |                                |          |
|-----|---------------------------|----------------------------------|-------------|----------------------------|-----------|---------------|----------------|------------|----------------------|-------------------------------------------|------------|--------------------------------|----------|
| E   | cpand/Collapse All        |                                  |             |                            |           |               |                |            |                      |                                           |            |                                |          |
|     | License State NAIC CoCode |                                  |             | Company                    | / Name    |               | FEIN           | NA         | IC Group Number      | Mailing Addres                            | ss         | Company Exter<br>Complaint PIN | mal<br>N |
| 0   | Demo                      | 11111                            | 3           | Alaska Test Cor            | npany     |               |                | 5026       |                      | 9998 Road Mlg<br>Juneau, AK 99801         |            | 111111111                      |          |
| 0   | Demo 22222                |                                  |             | Kellan Investme<br>Company | ents Test | 01-5434624    |                | 468        |                      | 17 Hickamore<br>Paisley, ZZ 12341         |            | 2222222222                     |          |
| 0   | Demo                      | 33333                            | 3           | Opal Insurance             |           | 01-5464452    |                | 468        |                      | 5478 West Sherman<br>Marcelline, ZZ 64824 | St #123    | 333333333                      |          |
|     | Show 10 v entries         |                                  |             |                            |           |               |                |            | Filter:              |                                           | Ex         | port to Excel                  |          |
|     | Tracking ID               | Complainant Name 🕼               | Insure<br>N | d/Patient<br>lame          | Policy N  | lumber 🕸      | Line of Insura | nce 🕸      | Date of Loss/Service | 11 Case Status                            | 11         | Date Opened                    | 11       |
|     | 751                       | Callie Wilson                    | Michelle    | Wilson                     |           |               | Homeowners     |            | 04/10/2024           | Open                                      |            | 04/22/2024                     |          |
|     | 743                       | Kelsey Wilkinson Brian Wilkinson |             |                            |           | Miscellaneous |                | 03/01/2024 | Open                 |                                           | 04/17/2024 |                                |          |
|     | 740                       | Alexis Wilson                    | Henry Wi    | lson                       |           |               | Auto           |            |                      | Working                                   |            | 04/10/2024                     |          |
|     | 738                       | Sheena Waggner                   | Neil Wag    | gner                       |           |               | Auto           |            | 03/01/2024           | Working                                   |            | 03/20/2024                     |          |

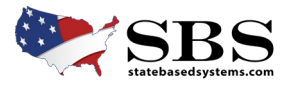

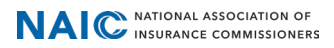

# View Case Information

Users can view case general information, complainant/insured information, online complaint form (if submitted) direct messages, and attachments.

|                                                                                                    | in                                  |              |                                                                                 |                                         |                                                                 |            |                              |                                                 |                                                                               |                                                                                                    |                                                          |
|----------------------------------------------------------------------------------------------------|-------------------------------------|--------------|---------------------------------------------------------------------------------|-----------------------------------------|-----------------------------------------------------------------|------------|------------------------------|-------------------------------------------------|-------------------------------------------------------------------------------|----------------------------------------------------------------------------------------------------|----------------------------------------------------------|
| racking ID: 743<br>rimary Investigator: Jaco<br>ase Status: Open                                                                                                    | cob Gibbs                           |              |                                                                                 | Company Name: O<br>Line of Insurance: I | Dpal Insurance<br>Miscellaneous                                 |            | Date Op<br>Busines           | <b>ened:</b> 04/17/20<br><b>5 Email:</b> email@ | )24<br>Popal.com                                                              |                                                                                                    |                                                          |
| Complainant/Insure                                                                                                    | ed Informat                         | ion          |                                                                                 |                                         |                                                                 |            |                              |                                                 |                                                                               |                                                                                                    |                                                          |
| how 10 🗸 entries                                                                                                    | s                                   |              |                                                                                 |                                         |                                                                 |            |                              |                                                 |                                                                               | Filter:                                                                                                    |                                                          |
| Name 11                                                                                                    | Ins                                 | sured/Patien | t Name                                                                          | Type 11                                 | Address                                                         | 11         | Policy Number                | Claim Num                                       | ber 🕸                                                                         | Date of Loss/S                                                                                               | ervice                                                   |
| Gelsey Wilkinson                                                                                                    | Brian Wilki                         | inson        |                                                                                 | Beneficiary                             | 999 Main<br>St Louis, MO 33443<br>test@test.com<br>999-999-9999 |            |                              |                                                 |                                                                               | 03/01/2                                                                                                    | 024                                                      |
| owing 1 to 1 of 1 entrie                                                                                                    | ies                                 |              |                                                                                 |                                         |                                                                 |            |                              |                                                 |                                                                               | Previou                                                                                                    | s 1 Nex                                                  |
| Online Complaint F                                                                                                    | Form                                |              |                                                                                 |                                         |                                                                 |            |                              |                                                 |                                                                               |                                                                                                    |                                                          |
| Complainant Na                                                                                                    | lame                                | Ins          | ured Name                                                                       | Other Involved                          | Insurance I                                                     | nformation | Insurance Type Reason Comple |                                                 | Compla                                                                        | int Form                                                                                                    |                                                          |
| Kelsey Wilkinson                                                                                                    |                                     | Brian Wilk   | tinson                                                                          |                                         | Opal Insurance                                                  |            | Dental                       | Claim                                           | Delay                                                                         | View                                                                                                    |                                                          |
|                                                                                                    |                                     |              |                                                                                 |                                         |                                                                 |            |                              |                                                 |                                                                               |                                                                                                    |                                                          |
| 2                                                                                                    |                                     |              |                                                                                 |                                         |                                                                 |            |                              |                                                 |                                                                               |                                                                                                    |                                                          |
| Direct Messages                                                                                                    |                                     |              |                                                                                 |                                         |                                                                 |            |                              |                                                 |                                                                               |                                                                                                    |                                                          |
| Direct Messages                                                                                                    | 5                                   |              |                                                                                 |                                         |                                                                 |            |                              |                                                 |                                                                               | Filter:                                                                                                    |                                                          |
| Direct Messages                                                                                                    | 'S<br>f Date                        | 11           | Cr                                                                              | eated By                                | Notes Gro                                                       | oup        | Entity                       | 1                                               | î                                                                             | Filter:                                                                                                    |                                                          |
| Direct Messages                                                                                                    | 'S<br>I Date                        | 11           | Cr<br>Michelle Wilson                                                           | eated By I                              | Notes Gro                                                       | oup 1      | Entity                       | 11                                              | Thank you for<br>this                                                         | Filter:<br>Notes<br>r the review, plea                                                                       | se check on                                              |
| Direct Messages                                                                                                    | 'S<br>d Date                        | ti           | Cr<br>Michelle Wilson<br>Michelle Wilson                                        | reated By                               | Notes Gro                                                       | oup I      | Entity                       | 1                                               | Thank you for<br>this<br>I have review<br>happenn                             | Filter:<br>Notes<br>r the review, plea<br>ed and this what                                                   | se check on<br>need to                                   |
| Direct Messages                                                                                                    | 'S<br>I Date                        | 11           | Cr<br>Michelle Wilson<br>Michelle Wilson<br>Michelle Wilson                     | reated By                               | Notes Gro                                                       | oup 1      | Entity                       | 1                                               | Thank you for<br>this<br>I have review<br>happenn<br>Please review<br>4/30/24 | Filter:<br>Notes<br>r the review, plea<br>ed and this what<br>v this complaint a                             | se check on<br>need to<br>nd respond b                   |
| Direct Messages                                                                                                    | 'S<br>d Date                        | 11           | Cr<br>Michelle Wilson<br>Michelle Wilson                                        | eated By                                | Notes Gr                                                        | oup i      | Entity                       | 1                                               | Thank you for<br>this<br>I have review<br>happenn<br>Please review<br>4/30/24 | Filter:<br>Notes<br>r the review, plea<br>ed and this what<br>v this complaint a<br>Previou                  | se check on<br>need to<br>nd respond b<br>s 1 Ne         |
|                                                                                                    | is<br>d Date                        | 41           | Cr<br>Michelle Wilson<br>Michelle Wilson<br>Michelle Wilson                     | eated By                                | Notes Gro                                                       | oup 1      | Entity                       | 1                                               | Thank you for<br>this<br>I have review<br>happenn<br>Please review<br>4/30/24 | Filter: Notes Notes r the review, plea ed and this what v this complaint a Previou                           | se check on<br>need to<br>nd respond b                   |
| Direct Messages                                                                                                    | s<br>1 Date<br>1 es                 | 11           | Cr<br>Michelle Wilson<br>Michelle Wilson<br>Michelle Wilson                     | reated By                               | Notes Gro                                                       | oup 1      | Entity                       | 1                                               | Thank you for<br>this<br>I have review<br>happenn<br>Please review<br>4/30/24 | Filter: Notes r the review, plea ed and this what r this complaint a Previou Filter:                         | se check on<br>need to<br>nd respond to<br>s 1 Ne:       |
|                                                                                                    | is<br>I Date<br>lies<br>s<br>e Name | 11           | Cr<br>Michelle Wilson<br>Michelle Wilson<br>Michelle Wilson                     | eated By                                | Notes Gr                                                        | oup 1      | Entity                       | 11                                              | Thank you for<br>this<br>I have review<br>happenn<br>Please review<br>4/30/24 | Filter:                                                                                                    | se check on<br>need to<br>nd respond b                   |
| Direct Messages  Divect Messages  Created  Created  04/17/2024 02:23 PM  04/17/2024 02:19 PM  04/17/2024 08:28 AM  10wing 1 to 3 of 3 entri- Attachments  Number 10  Physical PhysicalP | is<br>d Date<br>ies<br>s<br>e Name  | 11           | Michelle Wilson Michelle Wilson Michelle Wilson Michelle Wilson Michelle Wilson | eated By                                | Notes Gri                                                       | oup 1      | Entity Entity Attached By    | 11                                              | Thank you for<br>this<br>I have review<br>happenn<br>Please review<br>4/30/24 | Filter: Notes r the review, plea ed and this what w this complaint a Previou Filter: ttached Date 04/17/2024 | se check on<br>need to<br>nd respond b<br>s 1 Ne         |
| Direct Messages                                                                                                    | s<br>e Name<br>Jpg                  | 11           |                                                                                 | eated By 47                             | Notes Gro                                                       | Dup 1      | Entity Entity Attached By    | 11<br>11<br>11<br>11                            | Thank you for<br>this<br>I have review<br>happenn<br>Please review<br>4/30/24 | Filter: Notes r the review, plea ed and this what w this complaint a Previou Filter: ttached Date 04/17/2024 | se check on<br>need to<br>nd respond b<br>s <u>1</u> Ne: |

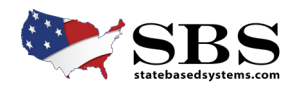

NAIC NATIONAL ASSOCIATION OF INSURANCE COMMISSIONERS

## Add Direct Messages

By clicking the "plus" sign in the Direct Messages section, a message can be added and sent directly to the state department of insurance. Type a note/message and when submit is clicked, the message will display on the case and be sent to the state.

| Online Complaint Form                    |                   |                 |           | Add Note                   |             |
|------------------------------------------|-------------------|-----------------|-----------|----------------------------|-------------|
| Complainant Name<br>Kelsey Wilkinson     | Ins<br>Brian Wilk | ured Name       | Oth       | *Note:                     | urance Type |
| Direct Messages     Show 10      entries |                   |                 |           |                            |             |
| Created Date                             | .↓†               | C               | reated By | 3957 characters remaining. | Entity      |
| 04/17/2024 02:23 PM                      |                   | Michelle Wilson |           | Submit Cancel              |             |
| 04/17/2024 02:19 PM                      |                   | Michelle Wilson |           |                            |             |

# (9)

#### Add an attachment

By clicking on the "plus" sign in the Attachments section, an attachment can be uploaded and sent directly to the state department of insurance. Upload a file, add an description and effective date, and when Upload is clicked, the attachment will display on the case and be sent to the state.

| ■ State Services 	Go To Das | hboard - 🔽 🔍 🔍 🔍 |                                      |    |                                                  |
|-----------------------------|------------------|--------------------------------------|----|--------------------------------------------------|
| 04/17/2024 02:19 PM         | Michelle Wilson  | Upload Attachment                    |    | I have reviewed and this what need to<br>happenn |
| 04/17/2024 08:28 AM         | Michelle Wilson  | *Attachment:                         |    | Please review this complaint and respon          |
|                             |                  | + File Upload                        |    | 4/30/24                                          |
| Showing 1 to 3 of 3 entries |                  |                                      |    | Previous 1                                       |
|                             |                  | *Attachment Description:             |    |                                                  |
| Attachments                 |                  |                                      |    |                                                  |
| +<br>Show 10 v entries      |                  | 255 characters remaining.            |    | Filter:                                          |
|                             |                  | 04/22/2024                           |    |                                                  |
| File Name                   | 11               |                                      | 11 | Attached Date                                    |
| Sugar Swap Log2024.pdf      | Pics from our    | Upload Upload and Add Another Cancel |    | 04/17/2024                                       |
| Michelle Wilson Photo.jpg   | Pic example      |                                      |    | 04/17/2024                                       |
| Move-A-Mile-A-Day-Log.pdf   | test             | Michelle Wilson                      |    | 04/17/2024                                       |
| Print PDEs                  |                  |                                      |    |                                                  |

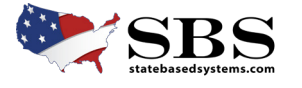

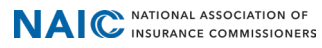

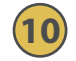

### **View System Notifications**

On the Company Complaint Dashboard, a number will appear in the Notifications box at the top of the dashboard if there are new notifications.

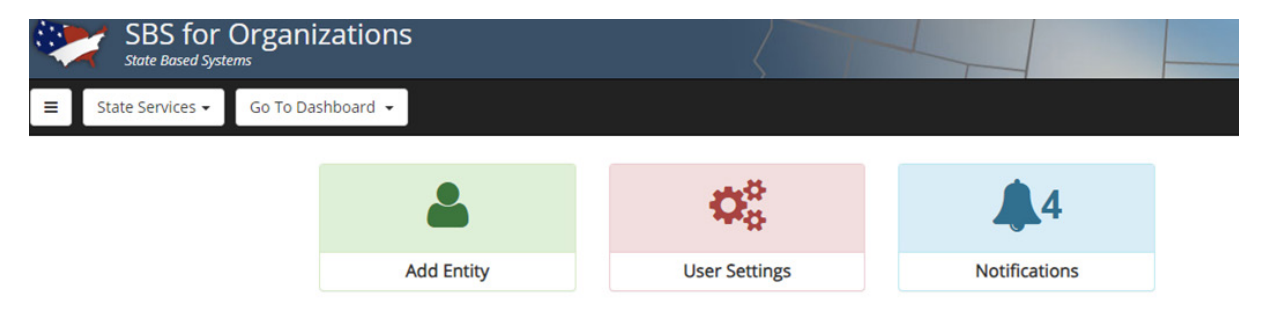

#### **10.1** Click the bell icon to view system notifications.

A system notification will generate each time a new direct message or attachment has been added to the case. The tracking id is a clickable link to go to the case and view the new attachment or message.

Select the notifications and delete them once reviewed.

| -  | NSURANCE COMMI | SSIONERS          |                    |                |             |                             |                   |
|----|----------------|-------------------|--------------------|----------------|-------------|-----------------------------|-------------------|
| -  | Notificat      | ions              |                    |                |             |                             |                   |
| ~  | Show 10        | ✓ entries         | 🗎 Delete           |                |             |                             | Filter:           |
|    | 11             | License State     | SBS Company Number | Company Name   | Tracking ID | Notification                | Notification Date |
|    |                | Demo              | 4000021620         | Opal Insurance | 743         | Attachment Notification     | 04/17/2024        |
|    |                | Demo              | 4000021620         | Opal Insurance | 743         | Attachment Notification     | 04/17/2024        |
|    |                | Demo              | 4000021620         | Opal Insurance | 740         | Direct Message Notification | 04/11/2024        |
| pa | Showing 1      | to 3 of 3 entries |                    |                |             |                             | Previous 1 Next   |
|    |                |                   |                    |                |             |                             | ОК                |

#### **Closed Cases**

Closed complaint cases will display for 60 days from the closed date and will be read only. The case information, messages, and attachments can be viewed, but no additional direct messages or attachments can be added. If more need to be added, please contact the state to reopen the case. Cases closed for more than 60 days will drop from the case dashboard and will not be viewable to companies in SBS for Organizations.

| Show 10 v entries Filter: Export to Ex |                    |                         |               |                   |                      |               |             |  |  |  |  |
|----------------------------------------|--------------------|-------------------------|---------------|-------------------|----------------------|---------------|-------------|--|--|--|--|
| Tracking ID                            | Complainant Name 🕼 | Insured/Patient<br>Name | Policy Number | Line of Insurance | Date of Loss/Service | Case Status 斗 | Date Opened |  |  |  |  |
| 700                                    | Don Bachman        |                         |               |                   |                      | Closed        | 11/21/2023  |  |  |  |  |

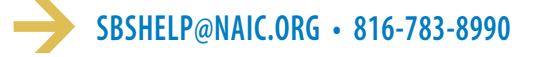

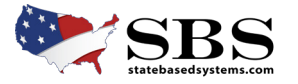

NATIONAL ASSOCIATION OF INSURANCE COMMISSIONERS